## IE刪除暫存教學

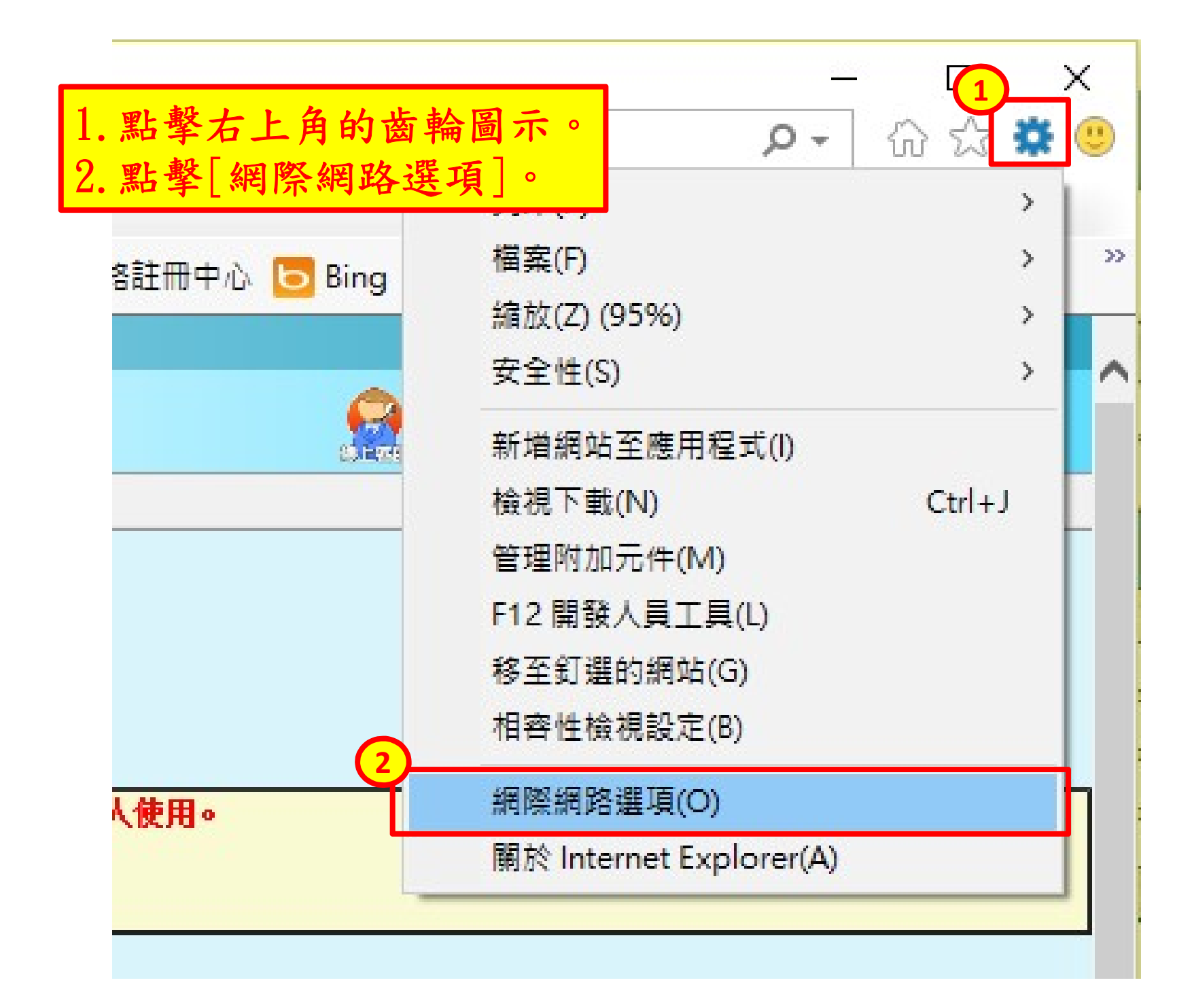

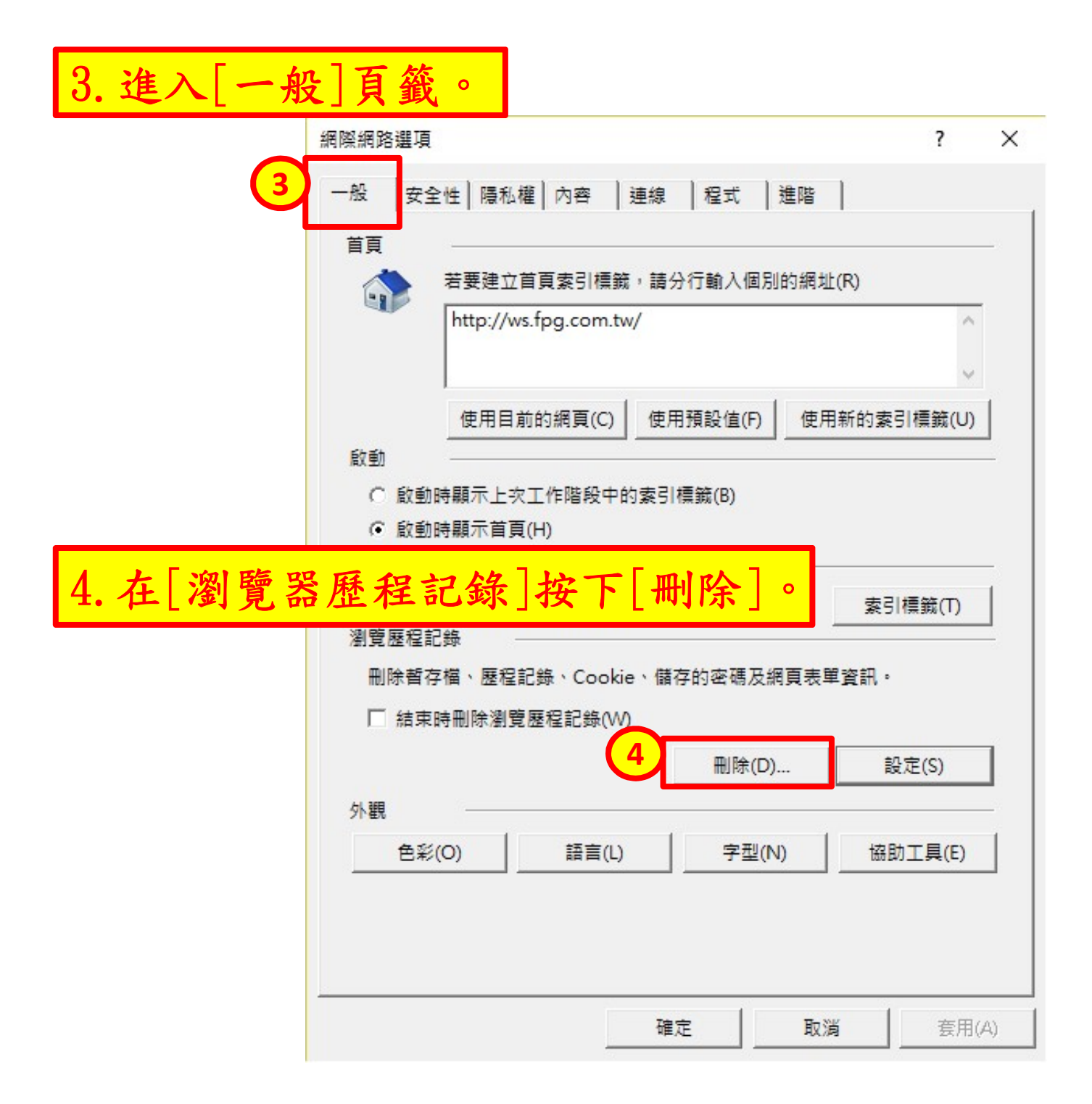